stap-voor-stap

ca. 10,5 x 21 cm | print op A5

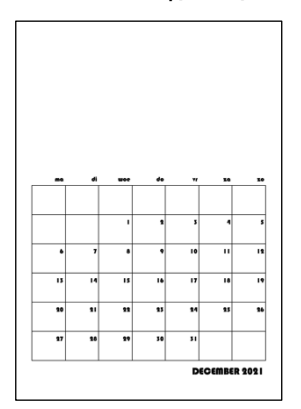

open een nieuw Word document

Indeling > Formaat = A5 | Marges = Aangepast = Boven = 1 | Onder = 1 | Links = 1 | Rechts = 1

Invoegen > Tabel > 8 rijen + 7 kolommen

selecteer tabel > klik met rechts in tabel om snelmenu te openen

klik op Tabeleigenschappen..

op het scherm verschijnt venster Eigenschappen van tabel

klik op Opties..

op het scherm verschijnt venster Tabelopties

Formaat = niet automatisch aanpassen aan inhoud (vinkje weg)

klik op OK om instelling te bevestigen

terug in venster Eigenschappen van tabel

klik op tab Rij > Rij 1 = 8 cm | Rij 2-7 = 1,5 cm | Rij 8 = 1 cm > alle exact

klik op tab Kolom > Kolommen 1-7 | Voorkeursbreedte = 1,83 cm

Uitlijnen = centreren

klik op OK in Eigenschappen tabel te bevestigen

typ de gewenste tekst in tabel

kies gewenste lettertype en tekengrootte > Bauhaus 93; resp. 10 en 15 pt

lijn getallen en tekst in tabel uit > in het voorbeeld rechtsboven en rechtsonder

sla document op, print en snij op maat

De naam van het lettertype dat in deze kalender is gebruikt, is Bauhaus 93. Heb je een licentie Microsoft-365 dan vind je het lettertype standaard in de lettertypenlijst.

2021 © www.tinekevisser.nl